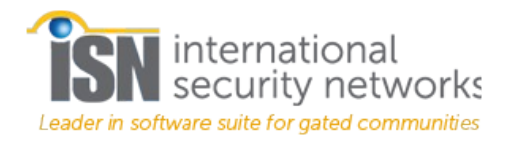

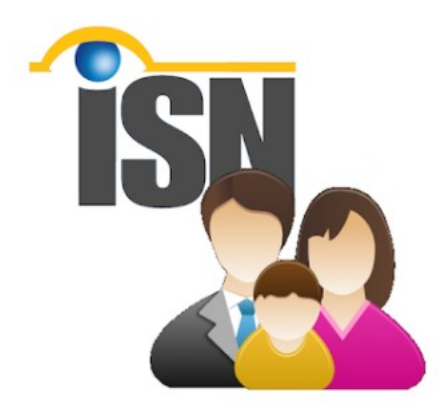

# Resident Portal

© International Security Networks, Inc. 2018

#### Table of Contents

| Introduction                        | 4  |
|-------------------------------------|----|
| Support                             | 4  |
| Getting Started                     | 4  |
| Resident Portal                     | 5  |
| Logging In                          | 5  |
| The Home Screen                     | 5  |
| Using the App                       | 6  |
| Change you Avatar                   | 6  |
| Change Your Password                | 7  |
| Change Pin                          | 7  |
| Vehicles                            | 8  |
| Create a New Guest or Vendor        | 8  |
| Guest                               | 8  |
| Vendor                              | 9  |
| Creating Guest or Vendor Invitation | 9  |
| Sending an Invitation               | 10 |
| Receiving an Invitation             | 10 |
| Adding an Event                     | 11 |
| Personalizing your Profile          | 11 |
| Logout                              | 11 |

# Introduction

International Security Networks (ISN) introduces the next generation of our cloud based **Resident Portal.** 

The ISN Resident Portal lets you completely control the access and information you need to manage your properties. Convenient remote access and push notices on our Resident App for mobile keep you on top of what's going on with your property from wherever you happen be, precisely when it's happening.

Manage deliveries, service vendors, visitors, employees, renters, even time shares in real-time with just a tap or swipe on your smart device. Our new features even let you send QR code "passes" to visitors, allowing them to wait for you indoors or to begin the work they're there to do. Enjoy the power and convenience of controlling everything.

# Support

We've spent a lot of time creating this software suite. We hope that it will make your life easier and more efficient. We welcome suggestions on how we can make this product even better.

Please email us at: **support@isnsecurity.com** with all your questions, comments and suggestions.

# **Getting Started**

This manual provides all you need to get started with the Resident Portal.

# **Resident Portal**

# Logging In

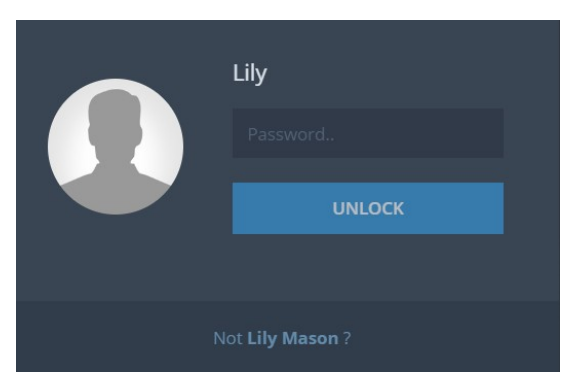

1. Use your **Username** and **Password** to log on to the website.

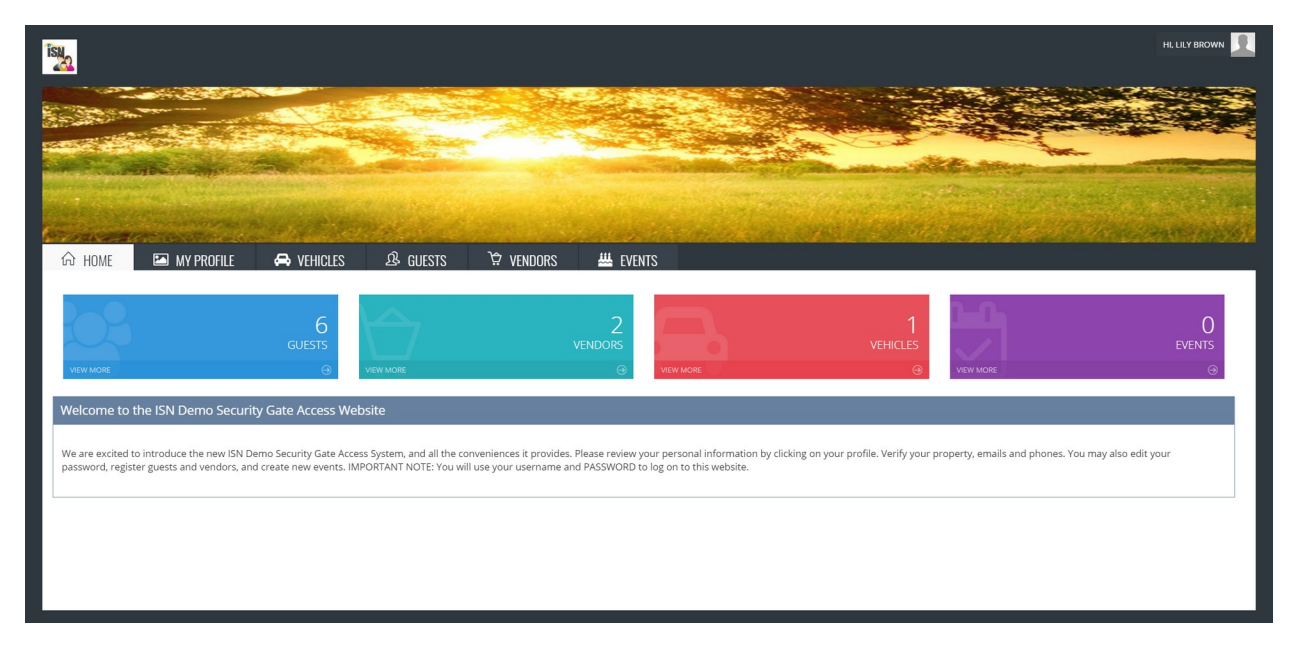

#### **The Home Screen**

- 2. **Home** displays everything at a glance.
- 3. Review your personal information on the **My Profile** tab.
- 4. Select the other tables: **Vehicles**, **Guests**, **Vendors** and **Events** to configure the Resident portal with your preferences and to manage your property.

### Using the App

- 1. Select **My Profile**.
- 2. Select the tabs in the upper right to enter or edit **Personal Information**:

| 🙃 HOME 🛛 🖾 MY PROFILE | 🖨 vehicles 🥵 guests 🔅 vendors 🚟 events           |
|-----------------------|--------------------------------------------------|
|                       |                                                  |
|                       | PROFILE ACCOUNT Personal Info Avatar Credentials |
|                       | Edit personal information                        |
|                       | First Name etc here.                             |
|                       | Liy                                              |
|                       | Last Name                                        |
|                       | Brown                                            |
| Lily                  | Unit                                             |
| RESIDENT              | 454SPALMST                                       |
|                       |                                                  |
|                       | CONTACT DETAILS                                  |
|                       | Phone:5618636633(Cell)                           |
|                       | Email:abc@yahoo.com(EMAILS)                      |
|                       |                                                  |
|                       | NOTIFICATIONS Configure mobile app               |
|                       | SMS EMAIL NOtifications nere                     |
|                       |                                                  |
|                       | © 5618636533 (Cell)                              |
|                       |                                                  |
|                       |                                                  |

3. Log on the **Resident Portal** configure the way you want to be notified, **SMS**, or **Email**.

#### **Change you Avatar**

1. Click **Avatar**, then **Select Image**, then go into your filing system to find an image file. Then click **Save Avatar**.

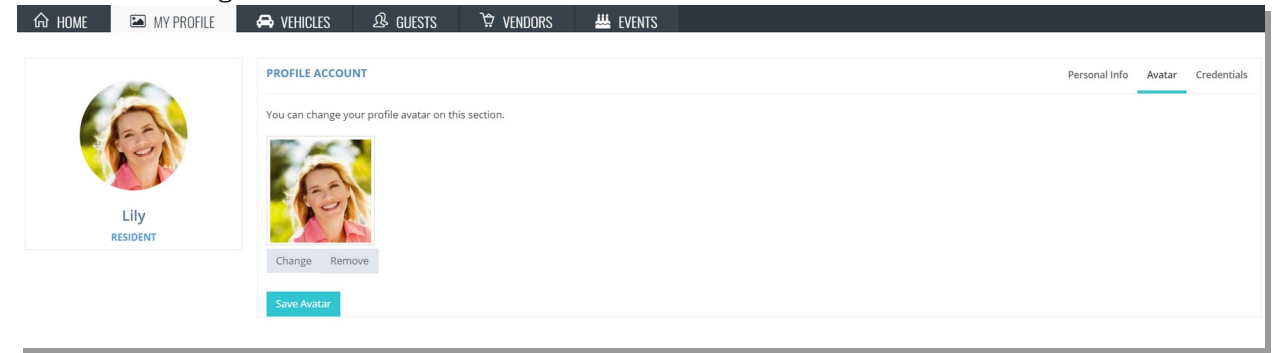

## **Change Your Password**

1. Select **Credentials (**Password).

| ₼ HOME 🛛 MY PROFILE | 🖨 vehicles 🔒 guests 🔅 vendors 👑 events |                                  |
|---------------------|----------------------------------------|----------------------------------|
| Lily<br>RESIDENT    |                                        | Personal Info Avatar Credentials |
|                     | Change hassword                        |                                  |

# **Change Pin**

Set a PIN to retrieve voice mail messages.

- 1. Select Credentials, Change PIN
- 2. Type a PIN or click Generate.

| යි home | MY PROFILE | 🖨 vehicles    | යි GUESTS  | \\$? VENDORS | 👑 events   |  |  |  |               |        |             |
|---------|------------|---------------|------------|--------------|------------|--|--|--|---------------|--------|-------------|
|         |            |               |            |              |            |  |  |  |               |        |             |
|         | -          | PROFILE ACCOU | NT         |              |            |  |  |  | Personal Info | Avatar | Credentials |
|         | er         | Change Passwo | Change PIN |              | Ļ          |  |  |  |               |        |             |
|         |            | 5316          | serierate  |              | 🗲 Generate |  |  |  |               |        |             |
|         | LIIY       | Save          |            |              |            |  |  |  |               |        |             |
|         |            |               |            |              |            |  |  |  |               |        |             |
|         |            |               |            |              |            |  |  |  |               |        |             |
|         |            |               |            |              |            |  |  |  |               |        |             |

3. Select **Save**.

### Vehicles

This tab is **Read-Only**. To add a vehicle, contact your Property Management Office.

| යි Home       | MY PROFILE       | 🖨 VEHICLES | යි GUESTS | 兌 vendors | 👑 EVENTS |         |            |   |
|---------------|------------------|------------|-----------|-----------|----------|---------|------------|---|
| 🖨 Current Aut | horized Vehicles |            |           |           |          |         |            | 🚗 |
|               |                  |            |           |           |          |         |            |   |
|               | Plate            | Make       |           | Model     | Color    | Access# | Expiration |   |
|               | GHI789           | Buick      |           | Encore    |          | 01566   | 2020-12-31 |   |
|               |                  |            |           |           |          |         |            |   |
|               |                  |            |           |           |          |         |            |   |

#### **Create a New Guest or Vendor**

The Guest and Vendor tabs are very similar.

1. Select **Search** and type a name to find a **Guest** or **Vendor** from a long list.

| 命 Home | 🖾 MY PROFILE 🛛 🖨 VE | HICLES 🖉 GUESTS 🛱 V        | /endors 🔐 events         |                                          |                                                  |
|--------|---------------------|----------------------------|--------------------------|------------------------------------------|--------------------------------------------------|
| search | <u>م</u> <u>ک</u>   |                            |                          | ,                                        | Right click in row to edit or delete selected gu |
|        | Full Name 🗢         | Phone Phone                | Email                    | Next Invitation Date                     | Send Invitation                                  |
| •1     | Francesca Kennedy   | ⓒ 산 법 <u>5616651380</u>    | francescakule@gmail.com  | Start: Aug 28, 2018<br>End: Aug 28, 2018 | INVITE                                           |
| • 1    | James Patterson     | ③ () ① 8618675309          | jpatterson@novels.com    | Permanent                                | $\searrow$                                       |
| •1     | Johnny Mango        | ③ () ① _ <u>5612543564</u> | mangofarm@gomail.com     | Start: Aug 19, 2018<br>End: Aug 20, 2018 | INVITE                                           |
| •1     | Michael Corleone    | ③ 心 ① _5612489696          | opouille@isnsecurity.com | Start: Aug 23, 2018<br>End: Aug 23, 2018 | INVITE                                           |
|        | Mickey Mouse        | ④ 법 5612804745             | mickeymouse@hotmail.com  | None                                     | INVITE                                           |
|        | Sailor Jack         | ④ ① ① 2503462112           | sailorjack@fairwinds.com | Start: Aug 20, 2018<br>End: Aug 20, 2018 | INVITE                                           |

## Vendor

| යි home      | MY PROFILE | 🖨 Vehic | LES & GUESTS   | · VENDORS  | 👑 EVENTS             |                                          |                                                      |
|--------------|------------|---------|----------------|------------|----------------------|------------------------------------------|------------------------------------------------------|
| search       | <u>م</u> ک |         |                |            |                      |                                          | Right click in row to edit or delete selected guest. |
| 📃 🛛 Full Nar | ne 🗢       |         | Company 🗢      | Phone      | Email                | Next Invitation Date                     | Send Invitation                                      |
| 📄 🔶 Pizza    | Delivery   | O U Ū   | Pizza Hut      | 5615554141 | deliverme@amazon.com | Start: Aug 19, 2018<br>End: Aug 19, 2018 | INVITE                                               |
| 🔲 🕚 Tom      | Monaghan   | 001     | Domino's Pizza | None       | None                 | None                                     | ×                                                    |
|              |            |         |                |            |                      |                                          |                                                      |

1. Select the Vendors.

option

(When, Disable, Delete) buttons manage Guests or Selecting When displays a visitation schedule. Choose an and Save.

**Note**: You may also right-click in a row to **Edit** or **Delete** a record.

#### **Creating Guest or Vendor Invitation**

000

Use the interface to create and send invitations via email or SMS.

1. Select the **Guests** or **Vendor** Tab.

| search. Q Q C Search. Right click in row to edit or delete selected guest.   I Johnny Mango 0 ± ± 5612543564 mangofarm@gomail.com Start. Sep 2, 2018 Image for the selected guest.   I Michael Corleone 0 ± ± 5612489696 opoulle@isnsecurity.com Start. Aug 23, 2018 Image for the selected guest.   I Michael Corleone 0 ± ± 5612489696 opoulle@isnsecurity.com Start. Aug 23, 2018 Image for the selected guest.   I Michael Corleone 0 ± ± 5612489696 opoulle@isnsecurity.com Nore Image for the selected guest.   I Michael Corleone 0 ± ± 5612489569 opoulle@isnsecurity.com Start. Aug 20, 2018 Image for the selected guest.   I Salior Jack 0 ± ± 2503462112 saliorjack@fainwinds.com Start. Aug 20, 2018 Image for the selected guest.   I Winnie Pooh 0 ± ± 5612485569 opoulle@isnsecurity.com Permanest. P   I Francesca Kennedy 0 ± ± 5612485569 opoulle@isnsecurity.com Nore IMITE                                                                                                    | යි home | 🖾 MY PROFILE 🗲    | vehicles 🖉 guests \♀ ve    | NDORS 👑 EVENTS           |                                          |                                                      |
|----------------------------------------------------------------------------------------------------|---------|-------------------|----------------------------|--------------------------|------------------------------------------|------------------------------------------------------|
| Image: Selection of the selection of the se | search  | ् <u>र</u>        |                            |                          | LIN. 369 9, 2010                         | Right click in row to edit or delete selected guest. |
| Image: Michael Corleone Image: Statz 4395966 opouille@isnsecurity.com Statz Aug 23, 2018 Image: Statz Aug 23, 2018   Image: Statz Aug 24, 2018 Image: Statz Aug 24, 2018 Image: Statz Aug 24, 2018 Image: Statz Aug 24, 2018 Image: Statz Aug 24, 2018   Image: Statz Aug 24, 2018 Image: Statz Aug 24, 2018 Image: Statz Aug 24, 2018 Image: Statz Aug 24, 2018 Image: Statz Aug 24, 2018   Image: Statz Aug 24, 2018 Image: Statz Aug 24, 2018 Image: Statz Aug 24, 2018 Image: Statz Aug 24, 2018 Image: Statz Aug 24, 2018   Image: Image: Statz Aug 24, 2018 Image: Statz Aug 24, 2018 Image: Statz Aug 24, 2018 Image: Statz Aug 24, 2018 Image: Statz Aug 24, 2018   Image: Image: Image: Statz Aug 24, 2018 Image: Statz Aug 24, 2018 Image: Statz Aug 24, 2018 Image: Statz Aug 24, 2018 Image: Statz Aug 24, 2018   Image: Image:                                                                                                    |         | Johnny Mango      | () () () <u>5612543564</u> | mangofarm@gomail.com     | Start: Sep 2, 2018<br>End: Sep 2, 2018   | → ≥                                                  |
| Image: Mickey Mouse Image: Shi284745 mickeymouse@hotmail.com Nore Image: Nore   Image: Shilor Jack Image: Shi284745 mickeymouse@hotmail.com Shirof Aug 20, 2018 Image: Shirof Aug 20, 2018   Image: Image: Shirof Aug 20, 2018 Image: Shirof Aug 20, 2018 Image: Shirof Aug 20, 2018 Image: Shirof Aug 20, 2018 Image: Shirof Aug 20, 2018   Image: Image: Image: Shirof Aug 20, 2018 Image: Shirof Aug 20, 2018 Image: Shirof Aug 20, 2018 Image: Shirof Aug 20, 2018 Image: Shirof Aug 20, 2018   Image: Image: Image: Image: Shirof Aug 20, 2018 Image: Shirof Aug 20, 2018 Image: Shirof Aug 20, 2018 Image: Shirof Aug 20, 2018 Image: Shirof Aug 20, 2018   Image: Image: Ima                                                                                                    |         | Michael Corleone  | ① ① ① 5612489696           | opouille@isnsecurity.com | Start: Aug 23, 2018<br>End: Aug 23, 2018 | INVITE                                               |
| Image: Sailor Jack O O D 2503462112 Sailorjack@fairwinds.com Start: Aug 20, 2018<br>End: Aug 20, 2018 Image: Sailor Jack   Image: One of the sailor Jack O O D S 5612485569 opoulle@isnsecurity.com Permanent Image: Sailor Jack   Image: One of the sailor Jack Francesca Kennedy O O D S 5612651380 francesca kue@gmail.com None Image: Sailor Jack                                                                                                    |         | Mickey Mouse      | ③ じ 합 5612804745           | mickeymouse@hotmail.com  | None                                     | INVITE                                               |
| Image: Open intermediate   O   O   O   S512485569   opoulle@isnsecurity.com   Permanent   Mone     Image: Open intermediate   Francesca Kennedy   O   O   S616651380   francescakle@gmail.com   None   Image: Open intermediate   Image: Open intermediate <th></th> <th>Sailor Jack</th> <th>③ ① ① 2503462112</th> <th>sailorjack@fairwinds.com</th> <th>Start: Aug 20, 2018<br/>End: Aug 20, 2018</th> <th>INVITE</th>                                                                                                    |         | Sailor Jack       | ③ ① ① 2503462112           | sailorjack@fairwinds.com | Start: Aug 20, 2018<br>End: Aug 20, 2018 | INVITE                                               |
| Francesca Kennedy O O D 5516551380 francescakule@gmail.com None                                                                                                    | • •     | Winnie Pooh       | ③ ْ (ثَ <u>5612485569</u>  | opouille@isnsecurity.com | Permanent                                | → ≥                                                  |
|                                                                                                    | • 1•    | Francesca Kennedy | ී 🖱 🖞 <u>5616651380</u>    | francescakule@gmail.com  | None                                     | INVITE                                               |

- 2. Select **INVITE** to set the invitation schedule.
- 3. Choose from **Today**, **Tomorrow**, **Permanent** or

Note: Depending on which option you choose:

- The date will display or **Permanent**.
- The Invite icon changes to an email icon  $\searrow$

| Visit for:  |  |
|-------------|--|
| O Today     |  |
| Tomorrow    |  |
| O Permanent |  |
| O Custom    |  |
|             |  |

Custom

## **Sending an Invitation**

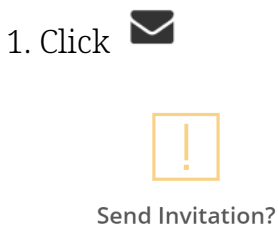

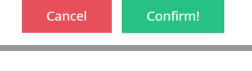

2. Click **Confirm**.

#### The Send Confirmation Displays

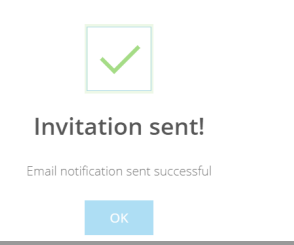

**Receiving an Invitation** 

#### 1. Select the Email in your Inbox.

isndeveloper@gmail.com Invitation to ICC - Greetings, Francesca Kennedy Francesca Kennedy I am pleased to invite you from 09/02/2018

2. The Email displays with the QR Code. Print the code or use your smartphone at a kiosk to enter,

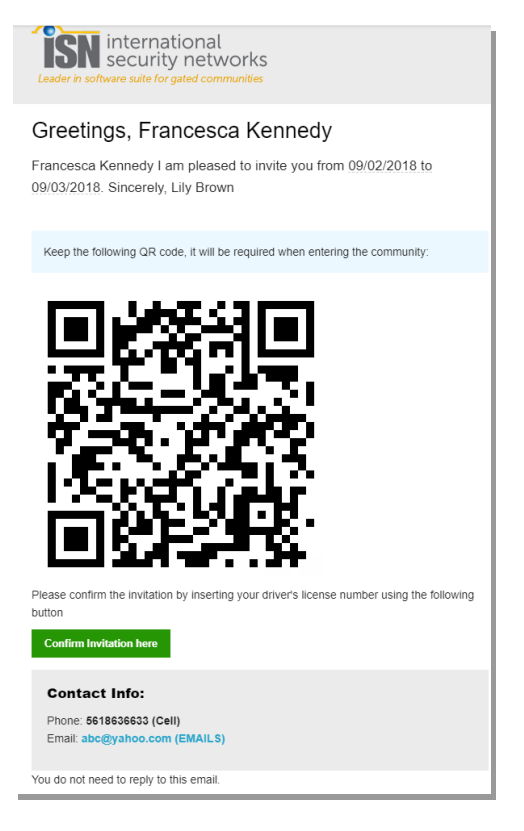

## **Adding an Event**

1. Select the **Event** tab.

| HOME MY PROFILE A                         | vehicles & Guests | ີ \$\$? VENDORS |                                                                                                    |                    |
|-------------------------------------------|-------------------|-----------------|----------------------------------------------------------------------------------------------------|--------------------|
| Event name:*                              | Type:<br>Other    | <b>v</b>        | Search here if you want invite registered guests                                                    | Add Guest To List  |
| Frequency:                                | Details:          | k               | Info: You have to create or select guests in this list for save this event, you can search existing | Last Name<br>Phone |
| Invitation Date:<br>Today Tomorrow Custom |                   |                 | guest or create new.                                                                                | Email<br>← Add     |
|                                           |                   |                 |                                                                                                    |                    |
|                                           |                   |                 |                                                                                                    |                    |
|                                           |                   |                 | Save Event ✔ Cancel                                                                                 |                    |

- 2. Enter an **Event Name**
- 3. Select a **Type**.
- 4. Set a **Frequency** or **Custom Date**.
- 5. **Search** for existing guests or Add Guest to list. The list will display when you have added guests. **Note**: When you add a guest to an Event, they are added to your main guest list.
- 6. Save Event. The Event will display on the Event List tab.

#### **Personalizing your Profile**

1. Click the upper right-hand corner

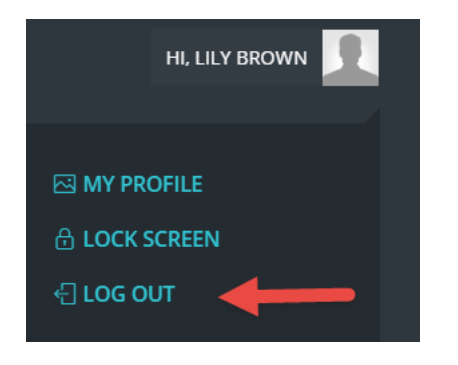

2. Select My Profile

# Logout

3. Click the upper right-hand corner

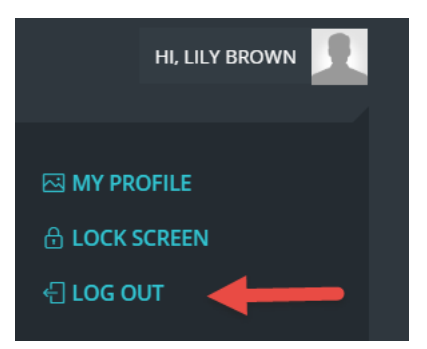

4. Select Log Out.